## Viewing the Remote Control

- 0
  - Television Standby button
  - Selects the TV and DTV mode directly
  - Number buttons for direct channel access
  - One/Two-digit channel selection
  - I + : Volume increase
    - Volume decrease
  - 6 Available source selection
  - Electronic Program Guide (EPG) display
  - Use to quickly select frequently used functions.
  - Use to see information on the current broadcast
  - Colour buttons : Use these buttons in the Channel list and WISELINK, etc.
  - Press to select the optional display and sound modes for sports, cinema and games.
  - Use these buttons in the DMA, WISELINK and Anynet<sup>+</sup>. ( : This remote can be used to control recording on Samsung recorders with the Anynet<sup>+</sup> feature)
  - Press to backlight the buttons on the remote. This function is convenient for using at night or when the room is dark. (Using the remote control with the ♀ ON/OFF button set to On will reduce the battery usage time.)
  - Previous channel
  - Temporary sound switchoff
  - P A : Next channel
    P V : Previous channel
  - Displays the main onscreen menu

- This function enables you to view and play photo and music files from an external device.
- Returns to the previous menu
- Control the cursor in the menu
- 2 Exit the on-screen menu
- Use this when connecting a SAMSUNG DMA (Digital Media Adapter) device through an HDMI interface and switching to DMA mode. (The DMA button is optional.) For more information on the operating procedures, refer to the user manual of the DMA. This button is available when "Anynet+(HDMI-CEC)" is "On" (see page 56)
- Picture size selection
- Digital subtitle display
- Displays "Channel List" on the screen.

#### Teletext Functions

- Exit from the teletext display
- 6 Teletext mode selection (LIST/FLOF)
- Teletext store
- 8 Teletext size selection
- I Teletext reveal
- Fastext topic selection
- Alternately select Teletext, Double, or Mix.
- Teletext sub page
- P ∧ : Teletext next page
   P ∨ : Teletext previous page
- Teletext index
- Teletext hold
- Teletext cancel

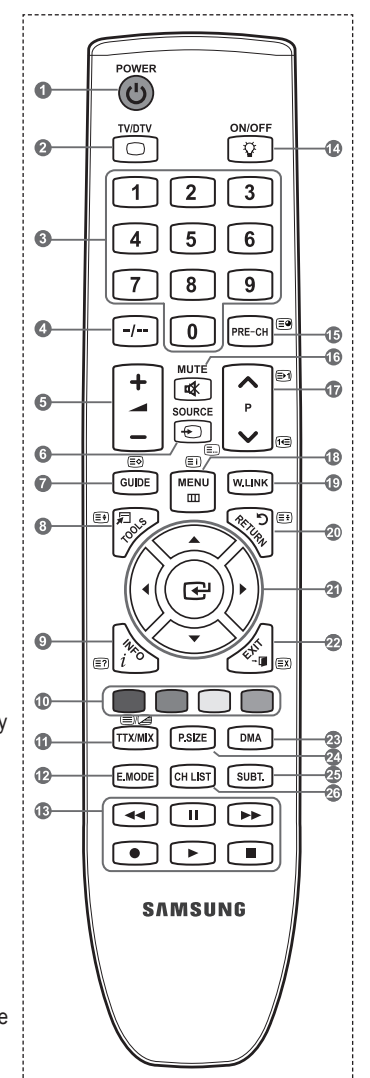

The performance of the remote control may be affected by bright light.

English - 8

## Updating the Channel List Automatically

# You can update the channel list when the broadcaster adds new Services or if you move the TV to a new location.

- Press the MENU button to display the menu. Press the ▲ or ▼ button to select "Digital Menu", then press the ENTER<sup>™</sup> button.
- Press the ▲ or ▼ button to select "Digital Channel", then press the ENTER button.
- 3. Press the ENTER rebutton again, to select "Country".
- Select the appropriate country by pressing the ▲ or ▼ button. Press the ENTER<sup>™</sup> button to confirm your choice.
  - Even though you have changed the country setting in this menu, the country setting for Analogue TV is not changed. (Refer to page 12)
- Press the ▲ or ▼ button again, to select "Auto Store". Press the ENTER e button.
  - When it has finished, the number of scanned services will be displayed.
  - The existing favourite channel list will not be deleted when the channel list is updated.
  - ➤ To stop the scan before it has finished, press the **ENTER** button with "STOP" selected.
- 6. Press the EXIT button to exit.
  - If the signal status is poor, the "No Service found! Check the aerial connection" message is displayed.

## Updating the Channel List Manually

### You can specify the channel for a fast channel search.

- Press the MENU button to display the menu. Press the ▲ or ▼ button to select "Digital Menu", then press the ENTER ⊕ button.
- Press the ▲ or ▼ button to select "Digital Channel", then press the ENTER button.
- Press the ▲ or ▼ button to select "Manual Store", then press the ENTER → button.
- 4. Press the ▲ or ▼ button to select the required option, then press the ENTER button.
  - Channel : Channel "5" to "69" in sequence are displayed (depending on the country)
    - Frequency : The frequency available in the Channel group is displayed.
    - Bandwidth: The available bandwidths are 7 and 8 MHz.
  - Press the red button to start the scan for digital services. When it has finished, channels are updated in the channel list.
- 5. When it has finished, the number of scanned services will be displayed.
- 6. Press the EXIT button to exit.

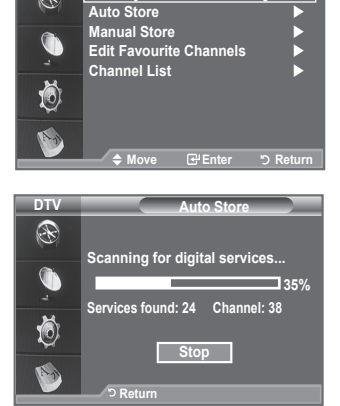

Channe

:United Kinad

DTV

R

Country

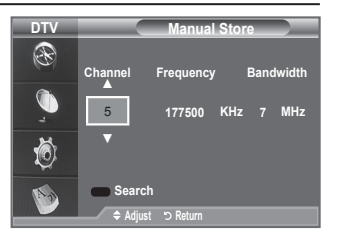

English - 31